# Quick Start Step-By-Step Guide

### Step 1

From <u>www.insidetract.net</u> Click on the large **Login** button.

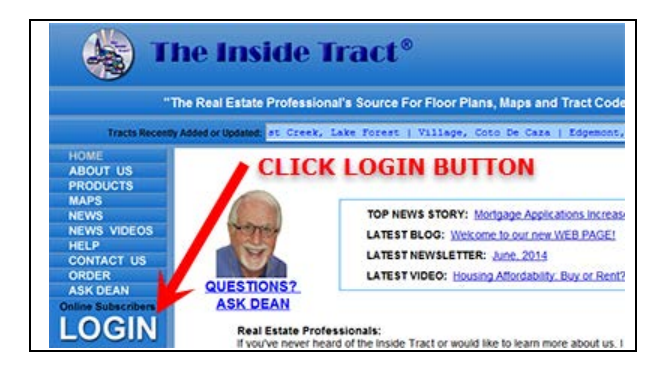

| Step 2                   |
|--------------------------|
| Enter Your Email Address |
| and Password             |

| Premium I<br>(Thank you     | Members Login |  |
|-----------------------------|---------------|--|
| Email Address:<br>Password: | Login         |  |

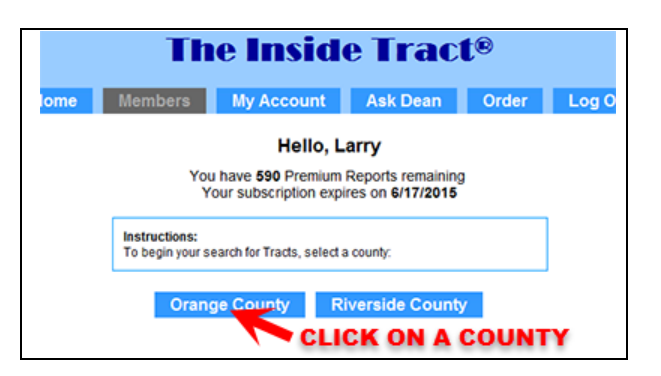

Step 3

Select A County

**Step 4** Enter the **Street Name** <u>only</u> (no numbers and no extension)

Then click the **Go** button next to the street name

| City:        |        | Go |
|--------------|--------|----|
| Street Name: | amelia | Go |
| Tract Name:  |        | Go |
| B/T Code:    |        | Go |

# Step 5

Click on the **Tract Name** that best matches your criteria.

| Tract Name                           | B/T<br>Code | City             |
|--------------------------------------|-------------|------------------|
| San Simeon (AV)                      | SANS        | Aliso Viejo      |
| Cypress Village Gardens              | CYGR        | Cypress          |
| Cypress Village Gardens CYGR Cypress | 1           | CYP S Of Katella |

### Step 6

Click on "Full Premium Report"

#### Step 7

Click on a **Model Name** ie: "Davidoff"

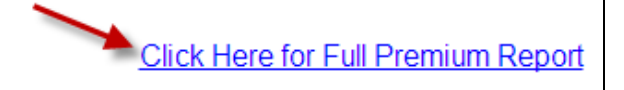

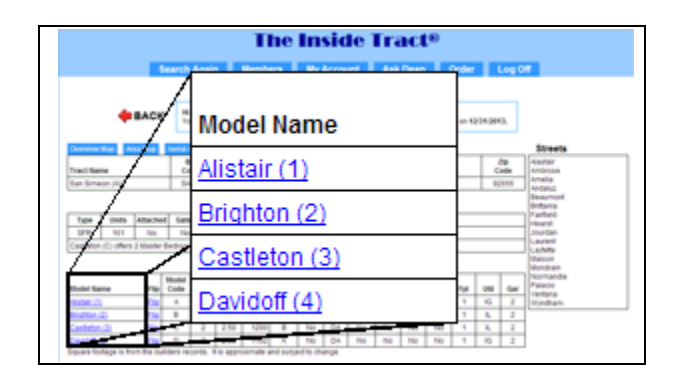

## Step 8

Mouse-Down to see document controls (may appear in different locations for different browsers).

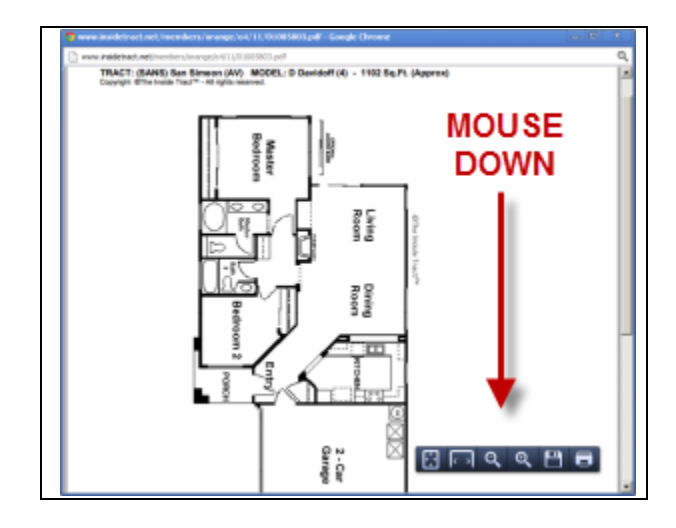